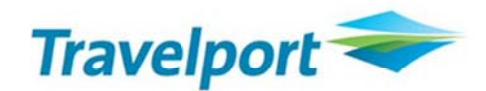

# Smartpoint 를 통한 EMD-A 발행방법

2016.09.20

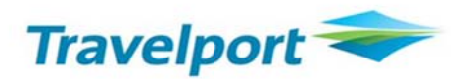

## I. Pre-paid Baggage

1. 발행 가능한 부가 서비스 조회 후 예약 하기

Smartpoint 에서 PNR 조회 후 Shopping Basket ( ) 아이콘 클릭

혹은 명령어 \*DAS 입력 하면 Ancillary Service Mask 창 조회 됨

| 8RWJ16/82 SELNH N302820 AG 99999992 13SEP                                               |                 |
|-----------------------------------------------------------------------------------------|-----------------|
| 1. AF 267 Y 20APR ICNCDG HK1 0920 1410 0*<br>2. AF 264 Y 02MAY CDGICN HK1 1330 #0715 0* | E TH<br>E TU/WE |
| *ALL *P *TD *FF *VL *VR *SI *HTI *HTE *PI                                               |                 |

| ncillary Services                 |                                                                                                    |                |
|-----------------------------------|----------------------------------------------------------------------------------------------------|----------------|
| Passenger MINJAEMR PARK V Add     | e: Frequent Flyer number may affect pricing.<br>Frequent Flyer numbers prior to selecting ancillaries | Filter All 🗸 🥒 |
| MINJAEMR PARK - Frequent Flyer    | 1 ICN>CDG 2 CDG>ICN<br>0 0                                                                            |                |
| Ist Additional bag<br>(AF) 88600  | 0 0<br>88600 88600                                                                                    |                |
| AF) 177100                        | 0 0<br>177100 177100                                                                                  |                |
| Additional luggage<br>(AF) 177100 | 0 0<br>177100 177100                                                                                  |                |
| Seat Plus<br>(AF) 83100           | 0 0<br>83100 83100                                                                                    |                |
| FLIGHT(5) FLIGHTS + ANCILLARIES   |                                                                                                    |                |
|                                   |                                                                                                    | REVIEW CANCEL  |

조회된 Ancillary Services Mask 창에서 필요한 부가 서비스 아래와 같이 입력 후 "REVIEW" 클릭

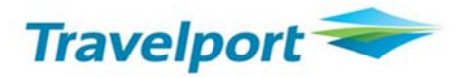

| [1 <sup>st</sup> Additional Bag | 예약한 화면의 예] |
|---------------------------------|------------|
|---------------------------------|------------|

| MINJAEMR PARK - Frequent Flyer                               | 1 ICN>CDG 2 CDG>ICN<br>88600 0 |                              |
|--------------------------------------------------------------|--------------------------------|------------------------------|
| (AF) 88600                                                   | 1 0<br>88600 83600             |                              |
| AF) 177100                                                   | 0 0<br>177100 177100           |                              |
| Additional luggage<br>(AF) 177100                            | 0 0<br>177100 177100           |                              |
| Seat Plus<br>(AF) 83100                                      | 0 0<br>83100 83100             |                              |
| LIGHT(S) FLIGHTS + ANCILLARIES<br>3857700 <b>3946300</b> KRW |                                | ANCILLARY TOTAL<br>88600 KRW |

| An | cillary Services                |                 |          |           |           |                 | x      |
|----|---------------------------------|-----------------|----------|-----------|-----------|-----------------|--------|
|    | Summary                         |                 |          |           |           |                 |        |
|    | Ancillaries<br>MINJAEMR PARK    | Total           | Status   | 1 ICN>CDG | 2 CDG>ICN |                 |        |
|    | 1st Additional bag - AF         | 88600 KRW       | Selected | 88600 KRW |           |                 |        |
|    | SUBTOTAL                        | 88600 KRW       |          |           |           |                 |        |
|    |                                 |                 |          |           |           |                 |        |
|    |                                 |                 |          |           |           |                 |        |
|    |                                 |                 |          |           |           |                 |        |
|    |                                 |                 |          |           |           |                 |        |
|    |                                 |                 |          |           |           |                 |        |
|    |                                 |                 |          |           |           |                 |        |
|    | FLIGHT(S) FLIGHT<br>3857700 394 | s + ancillaries | ,        |           |           | ANCILLARY TOTAL | EMD    |
|    |                                 |                 |          |           |           | APPLY MODIFY    | CANCEL |

Summary 에 부가 서비스 요청 사항 재확인 후 "APPLY" 클릭

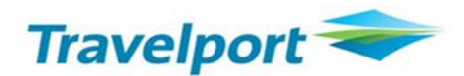

예약 완료 후 아래와 같은 화면 조회됨.

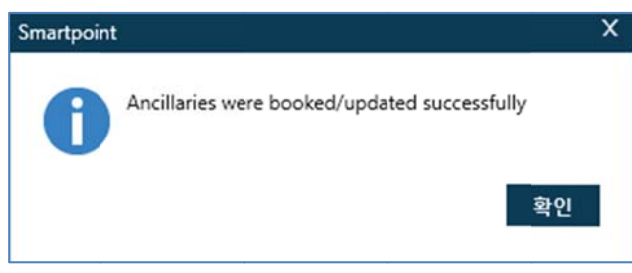

2. 부가 서비스 예약 사항 조회

| PNR INUSE - IGNORE AND RERETRIEVE              |       |
|------------------------------------------------|-------|
| 8RWJ16/32 SELNH N302820 AG 99999992 13SEP      |       |
| 1.1PARK/MINJAEMR                               |       |
| . AF 267 Y 20APR ICNCDG HK1 0920 1410 0*       | TH    |
| ≥. AF 264 ¥ 02MAY CDGICN HK1 1330 #0715 0*     | TU/WE |
|                                                |       |
| *ALL *P *TD *FF *VL *VR *SI *HTI *HTE *PI *DAS |       |
|                                                |       |
| h                                              |       |

\*SI 와 \*DAS 클릭하여 요청한 부가 서비스 상태 코드 확인

| >                                                                                    | ADDITIONAL SERVICES                            | CD : Confirmed (확약됨을 의미)                               | ۲ |
|--------------------------------------------------------------------------------------|------------------------------------------------|--------------------------------------------------------|---|
| SEGMENT/PASSENGER RELATED KD : EMD 발행 가능한 Status Code<br>S 1. AF 0267 Y 20APR ICNCDG | IN SUP DESCRIPTION<br>01 AF 1ST ADDITIONAL BAG | STAT AMNT CUR FLT DETAIL<br>CD 88600 KRW AF0267 ICNCDG |   |
| P 1. PARK/MINDAEMR ASVC KD 1 **C/0CC/ABAG/1ST ADDITIONAL BAG/                        |                                                |                                                        |   |
| P 1. PARK/MINJAEMR TKNE HK 1 0579902683913C1<br>S 2. AF 0264 Y 02MAY CDGICN          |                                                |                                                        |   |
| P I. PARK/MINJAEMR TKNE HK 1 0579902683913C2<br>NO OSI EXISTS                        |                                                |                                                        |   |

\*DAS 와 \*SI 에 요청한 부가 서비스가 CD 와 KD Status 로 반영 되어야 EMD-A 발행 가능

3. 영수증 수신할 이메일 주소 입력

## 명령어 : MT.EUNMI@GALILEO.CO.KR

| 8RWJ16/82 SELNH N3 | 02820 AG 99999992 | 2 13SEP       |          |
|--------------------|-------------------|---------------|----------|
| 1.1PARK/MINJAEMR   |                   |               |          |
| 1. AF 267 Y 20APR  | ICNCDG HK1 0920   | ) 1410 0*     | E TH     |
| 2. AF 264 Y 02MAY  | CDGICN HK1 1330   | ) #0715 O*    | E TU/WE  |
|                    |                   |               |          |
| *A11 *D *TD *EE    | *VI *VR *SI       | *EM *HTL *HTL | *DI *DAS |
|                    | YE YK SA          |               |          |

입력 한 이메일 주소는 "EMAIL ADDRESS EXIST" 의 \*EM 버튼 클릭시 확인 가능

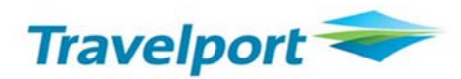

#### 4. EMD-A 발행 (발권 후 EMD-A 발행 가능)

```
명령어 : EMDI/IC0579902683913/PE-R/FS
```

| EMD GENERATED | TOTAL           | 88600       |               | <b>\$</b> |
|---------------|-----------------|-------------|---------------|-----------|
| 0579991074231 |                 | 88600       | PARK/MINJAEMR |           |
|               |                 |             |               |           |
| TAB AND ENTER | TO REDISPLAY PN | R >*8RWJ16• |               |           |

| EMDI                              | EMD 발행 명령어                        |
|-----------------------------------|-----------------------------------|
| IC                                | E-Ticket 번호 연결                    |
| PE-R                              | EMD 영수증 이메일로 수신                   |
| FS                                | EMD 현금 지불                         |
| FAX37000000000028*D1219*A25896658 | EMD 카드 지불                         |
|                                   | (Easy Ticket 승인 먼저 받고 승인번호 까지 입력) |

#### 5. EMD-A 발행 내역 확인

5-1. EMD Detail

#### 명령어 : PNR 에서 EMDL 버튼클릭

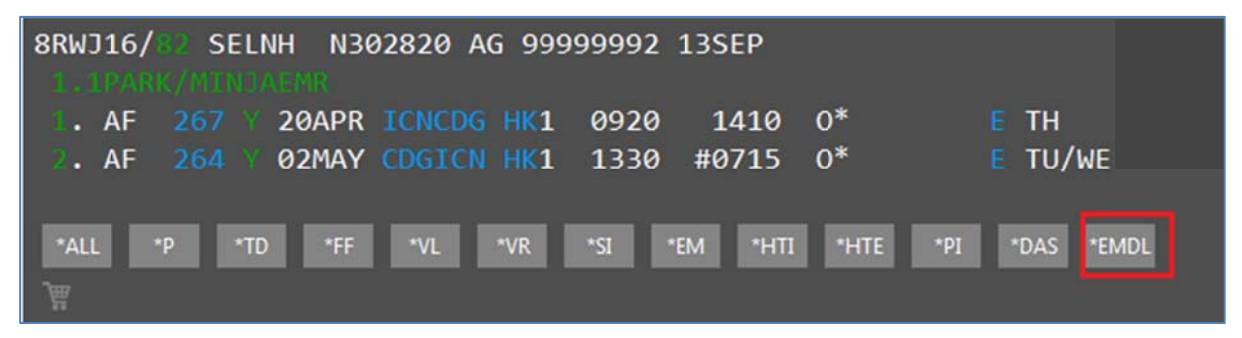

## 초록색 라인번호 클릭

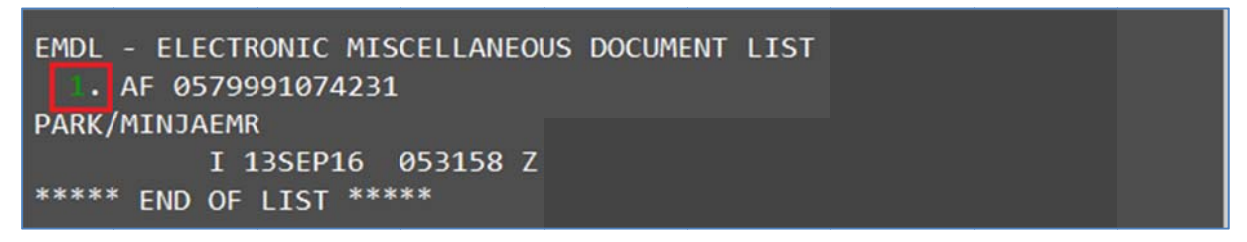

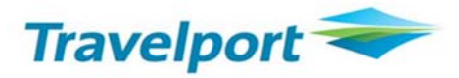

| 05799910742 | 231 PARK/MINJAEMF   | R 8RWJ16/1G/5 | J1E 9999 | 99992  | \$ |
|-------------|---------------------|---------------|----------|--------|----|
| CPN RFISC   | DESCRIPTION         | VALUE         | DATE     | STATUS |    |
| 1 C-0CC     | 1ST ADDITIONAL BAG  |               |          | OPEN   |    |
|             | EMD DOCUMENT TOTAL: | KRW 88600     |          |        |    |
| >EMD DETAIL | . DISPLAY •         |               |          |        |    |
| >EMD VOID   |                     |               |          |        |    |
| >EMD REFUND |                     |               |          |        |    |

# 5-2. E-Ticket 이미지

# 명령어:\*HTE 버튼 클릭 \*TE/티켓번호 13 자리

| 8RWJ16/82 SELNH N302820 AG 99999992 13SEP<br>1. 10ARK/MINUALMR                                                                                                    |
|----------------------------------------------------------------------------------------------------|
| I. AF         267 ¥         20APR ICNCDG HK1         0920         1410         O*         E         TH           2. AF         264 ¥         02MAY         CDGICN         HK1         1330         #0715         O*         E         TU/WE |
| *ALL *P *TD *FF *VL *VR *SI *EM *HTI *HTE *PI *DAS *EMDL                                                                                                    |
| TKT: 057 9902 683913 NAME: PARK/MINJAEMR                                                                                                    |
| ISSUED: 13SEP16 FOP:CASH<br>PSEUDO: 5J1E PLATING CARRIER: AF ISO: KR IATA: 99999992<br>USE CR FLT CLS DATE BRDOFF TIME ST F/B FARE CPN<br>OPEN AF 267 Y 20APR ICNCDG 0920 OK YFF 1<br>OPEN AF 264 Y 02MAY CDGICN 1330 OK YFF 2              |
| FARE KRW 3440000 TAX 28000BP TAX 25900FR TAX 363800XT<br>TOTAL KRW 3857700                                                                                                    |
| SEL AF PAR 1483.01 AF SEL 1483.02 NUC2966.03END ROE<br>1159.796 XT 5700IZ34700QX323400YR<br>RLOC 1G 8RWJ16 1A 37ZBFW                                                                                                    |
| **ASSOCIATED DOCUMENTS**                                                                                                    |
| TKT: 0579902683913 EMD: 0579991074231<br>TKT CPN: 1 EMD CPN: 1                                                                                                    |

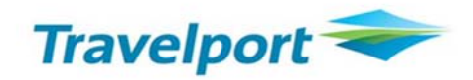

6. EMD-A 영수증의 예

| Additio                                                                                                    | onal Ser       | vices/Fee            | s Receipt             |                     |
|----------------------------------------------------------------------------------------------------|----------------|----------------------|-----------------------|---------------------|
| PARK/MINJ                                                                                                    | AEMR           |                      |                       | 13-Sep-201          |
| GALILEO KR T                                                                                                    | RAINING        |                      |                       |                     |
| SEOUL KR                                                                                                    |                |                      |                       |                     |
| Document Nu<br>057 9991074                                                                                                    | mber(s)<br>231 |                      |                       |                     |
| Reservation R                                                                                                    | eference:      | 1G/8RWJ16            | AF/37ZBFW             | AF                  |
| Additional S                                                                                                    | mber: 057 99   | ormation<br>91074231 |                       |                     |
| C Bangage/15                                                                                                    |                | BAG                  |                       |                     |
| 20-Apr-2017                                                                                                    | Present To: A  | IR FRANCE            |                       | AF0267              |
|                                                                                                    | Board: Seoul/  | ICN                  |                       |                     |
|                                                                                                    | Destination: P | aris/CDG             |                       |                     |
|                                                                                                    | Associated Ti  | cket Number: 0579    | 902683913             |                     |
| Document Ba                                                                                                    | se: KRV        | ¥ 88600              |                       |                     |
| Document Tot                                                                                                    | tal: KRV       | V 88600              |                       |                     |
| Form of Paym                                                                                                    | ent Cash       |                      |                       |                     |
| Where this do                                                                                                    | cument is issu | ed for transportatio | on, or services other | than passenger air  |
| the second state of the second state of the se | specific terms | and conditions m     | ay apply. These term  | is and conditions m |
| transportation,                                                                                                    |                |                      |                       |                     |

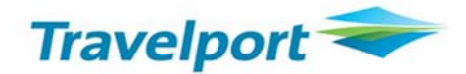

## II. Pre-paid Seating

1. 예약 하기

Smartpoint 에서 PNR 조회 후 초록색으로 표시된 Class 를 클릭 혹은

Seat Map 조회 명령어 SA\*S1 (1은 여정번호) 입력 하면 Select Seats Mask 창

조회됨

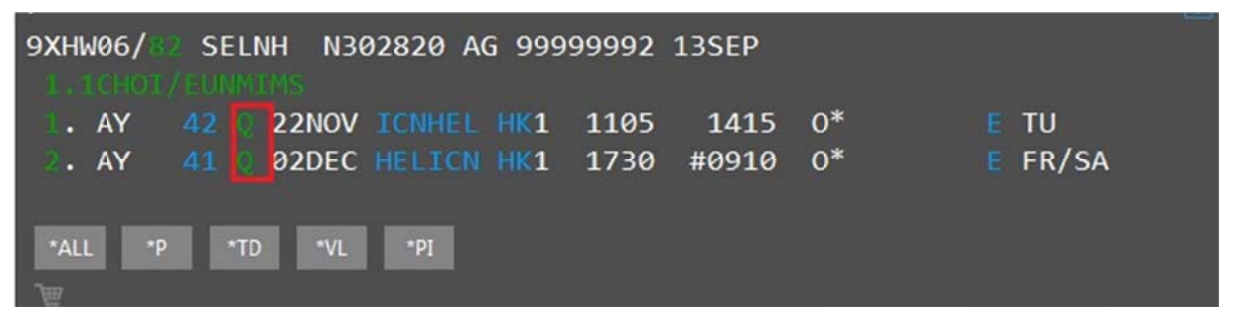

| Finnair                                                                                                    | Seat                                                                                        | Rules                                                                                             | Seat                              |
|----------------------------------------------------------------------------------------------------|---------------------------------------------------------------------------------------------|---------------------------------------------------------------------------------------------------|-----------------------------------|
| Flight 42 ]<br>IN 22 11 1105 오전 - HEL 22 11 21                                                                                                    | Seat Maps 🔵 Airline A                                                                       | Flight AY #42           Dep: 호f, 22 11 2016 1           Anv: 호f, 22 11 2016 2:                    | 1:05요전<br>15오후                    |
| ter by: Any                                                                                                    | +74700.00 rsw<br>SEAT ASSIGNMENT<br>Preferred: Qualified passengers only<br>PaidGeneralSeat | 24D Flight 42  <br>1 Seats<br>1 EUNMIMS C<br>Enter loyalty #                                      | No seats selected                 |
|                                                                                                    | Aisle<br>SEATGURU<br>Standard<br>Power: No Power<br>Type: Standard<br>Video: Personal TV    | >> Hight AY #41<br>Dep: 2, 02 12 2016 5<br>Anr: ⊆, 03 12 2016 9:<br>Seat Flight 41  <br>▶ 1 Seats | 30오후<br>10오전<br>No seats selected |
| Image: Control     Image: Control     Image: Contro     Image: Contro     Image: Contro </td <td>Seat 24 D is a standard Economy Clas<br/>Capyon C InpAdvice LL 2011 - 2016 All Highs Bearved</td> <td>ss seat.</td> <td></td> | Seat 24 D is a standard Economy Clas<br>Capyon C InpAdvice LL 2011 - 2016 All Highs Bearved | ss seat.                                                                                          |                                   |
|                                                                                                    |                                                                                             |                                                                                                   |                                   |
|                                                                                                    |                                                                                             | Subtotal seats for all passe<br>Taxes:                                                            | ingers: +0.00<br>0.00             |
| A C 37                                                                                                    | 37                                                                                          | -                                                                                                 | TOTAL SEAT PRICE                  |

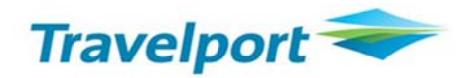

예약 가능한 좌석과 추가 되는 금액에 대해 미리 확인 가능

| Select Seats                                                                                                    |                            |                                                                                                    | x                                 |
|----------------------------------------------------------------------------------------------------|----------------------------|----------------------------------------------------------------------------------------------------|-----------------------------------|
| Finnair                                                                                                    | Seat Rules                 | Traveler                                                                                                    | Seat                              |
| Flight 42  <br>ICN 22 11 1105 오전 - HEL 22 11 215 오후 V ④ Sea                                                                                                    | at Maps O Airline Assigned | <ul> <li>Flight AY #42         Dep: \$1, 22 11 2016 1         Arv: \$1, 22 11 2016 2:         Flight 42           1 Seats     </li> </ul> | 1:05오전<br>15오후<br>74700.00        |
|                                                                                                    |                            | 1 EUNMINS C<br>Preferred Seat select<br>Enter loyalty #                                                                                   | ADT 25D 🛞<br>ed<br>74700.00       |
| A       G       24       D       1       G       12       24         A       G       25       D       1       G       12       25         A       G       26       D       1       G       12       26 |                            | Pr Flight AY #41<br>Dep: 금, 02 12 2016 5<br>Arv: ⊆, 03 12 2016 9:<br>Flight 41  <br>▶ 1 Seats                                             | 30오후<br>10오전<br>No seats selected |
|                                                                                                    |                            |                                                                                                    |                                   |
|                                                                                                    | <u>aa</u><br><u>aa</u>     |                                                                                                    |                                   |
|                                                                                                    |                            | Subtotal seats for all passe<br>Taxes:                                                                                                    | ngers: +74700.00 KRW<br>0.00      |
|                                                                                                    |                            | ~                                                                                                    | TOTAL SEAT PRICE                  |
| 📄 Unavailable   💼 Selected   🧰 Available   💼                                                                                                    | Blocked   🛅 Handicapped    |                                                                                                    | CANCEL                            |

# 25D 좌석 클릭 후 "APPLY' 버튼 클릭

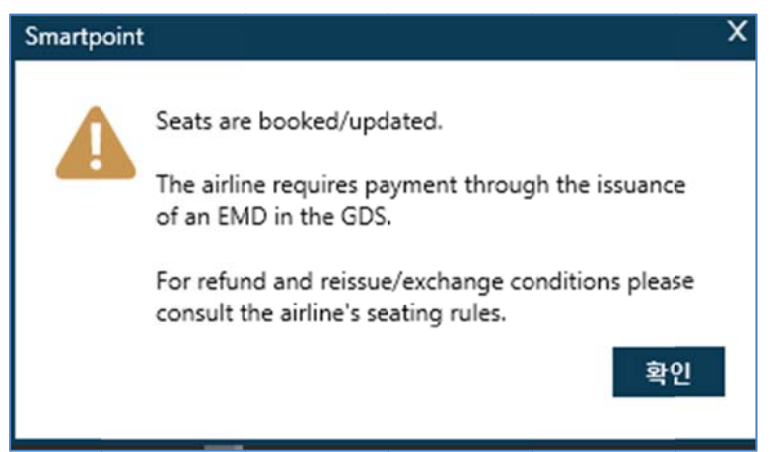

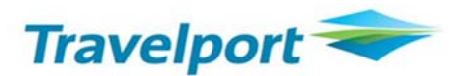

확인 버튼 클릭 후 PNR 에서 자세한 내역 확인

2. 부가 서비스 예약 사항 조회

| 9XHW06/xx SELNH N302820 AG 99999992 13SEP |         |
|-------------------------------------------|---------|
| 1.1CHOI/EUNMIMS                           |         |
| 3. AY 42 0 22NOV ICNHEL HK1 1105 1415 0*  | E TU    |
| 2. AY 41 0 02DEC HELICN HK1 1730 #0910 0* | E FR/SA |
|                                           |         |
| *ALL *P *TD *VL *SI *SD *PI *DAS          |         |
|                                           |         |

\*SD (SeatData), \*SI (Service Information), \*DAS 사항 각 각 클릭 하여 확약 내용 확인

| ** SEAT DATA **         |    |                       |         | <b>O</b> ^ | >                                                                                                    |
|-------------------------|----|-----------------------|---------|------------|----------------------------------------------------------------------------------------------------|
| 1. AY 0042 Q 22NOV ICNH | EL |                       |         |            | ** SPECIAL SERVICE REQUIREMENT **                                                                              |
| 1. CHOI/EUNMIMS         | HK | 25D                   | NAP     | AIR        | SEGMENT/PASSENGER RELATED                                                                                      |
| 2. AY 0041 Q 02DEC HELI | CN | CHARGEADLE SEA        |         | 201000     | P 1. CHOI/EUNMIMS ASVC KD 1 **A/0B5/SEAT/SEAT ASSIGNMENT/A                                                     |
| 1. CHOI/EUNMIMS         | HK | 26D<br>CHARGEABLE SEA | NA<br>T | AIR        | S 2. AY 0041 Q 02DEC HELICN<br>P 1. CHOI/EUNMIMS ASVC KD 1 **A/085/SEAT/SEAT ASSIGNMENT/A                      |
| >                       |    |                       |         |            | ** MANUAL SSR DATA **<br>1. SSRADMDIG KK TO AY BY 16SEP 1826 OTHERWISE WILL BE CANCELLED<br>NO OSI EXISTS<br>> |

| ADDITIONAL SERVICES<br>PASSENGER CHOI/EUNMIMS |      | L.)   |                   | ٢ |
|-----------------------------------------------|------|-------|-------------------|---|
| LN SUP DESCRIPTION                            | STAT | AMNT  | CUR FLT DETAIL    |   |
| 01 AY SEAT ASSIGNMENT                         | CD   | 74700 | KRW AY0042 ICNHEL |   |
| 02 AY SEAT ASSIGNMENT                         | CD   | 24900 | KRW AY0041 HELICN |   |
| >                                             |      |       |                   |   |
|                                               |      |       |                   |   |

3. 영수증 수신할 이메일 주소 입력

## 명령어 : MT.EUNMI@GALILEO.CO.KR

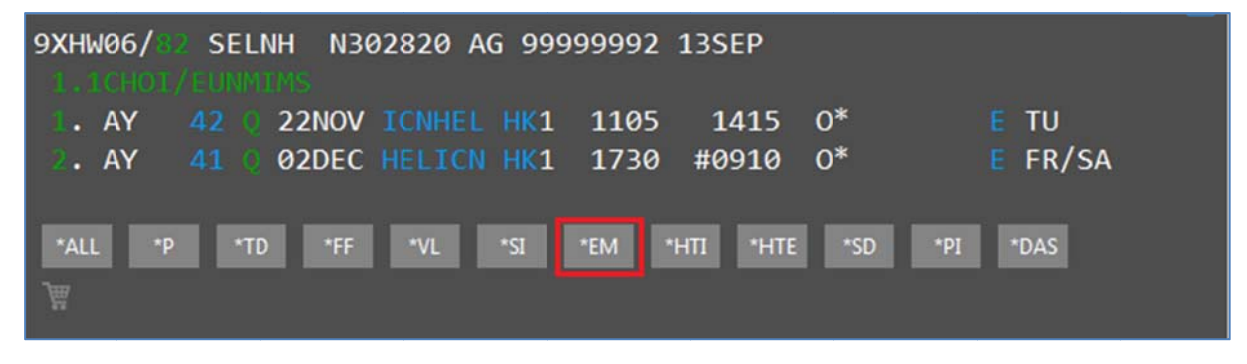

입력 한 이메일 주소는 "EMAIL ADDRESS EXIST" 의 \*EM 버튼 클릭시 확인 가능

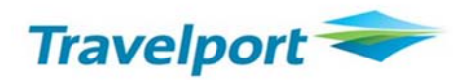

4. EMD-A 발행 (발권 후 EMD-A 발행 가능)

#### 명령어 : EMDI/IC0579902683913/PE-R/FS

| EMD GENERATED | TOTAL           | 99600        |              | \$ |
|---------------|-----------------|--------------|--------------|----|
| 1059991074275 |                 | 99600        | CHOI/EUNMIMS |    |
|               |                 |              |              |    |
| TAB AND ENTER | TO REDISPLAY PN | IR >*9XHW06• |              |    |

| EMDI                              | EMD 발행 명령어                        |
|-----------------------------------|-----------------------------------|
| IC                                | E-Ticket 번호 연결                    |
| PE-R                              | EMD 영수증 이메일로 수신                   |
| FS                                | EMD 현금 지불                         |
| FAX37000000000028*D1219*A25896658 | EMD 카드 지불                         |
|                                   | (Easy Ticket 승인 먼저 받고 승인번호 까지 입력) |

5. EMD-A 발행 내역 확인

5-1. EMD Detail

## 명령어 : PNR 에서 EMDL 버튼클릭

| 9XHW06/82 SELNH N302820 AG 99999992 13SEP   |                |
|---------------------------------------------|----------------|
| 1. AY 42 0 22NOV ICNHEL HK1 1105 1415 0*    | E TU           |
| 2. AY 41 0 02DEC HELICN HKI 1750 #0910 0    |                |
| *ALL *P *TD *FF *VL *SI *EM *HTI *HTE *SD * | *PI *DAS *EMDL |

## 초록색 라인번호 클릭

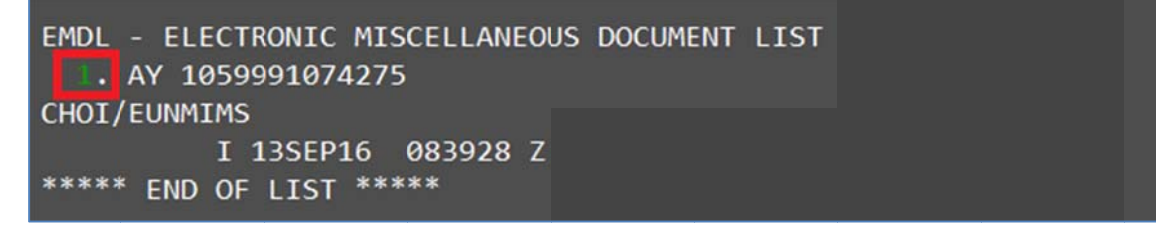

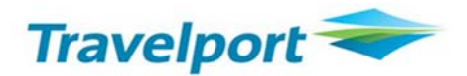

| 10599910742 | 275 CHOI,    | /EUNMIMS | 9XHW | 06/1G/53 | 1E 9999 | 9992   | <b></b> |
|-------------|--------------|----------|------|----------|---------|--------|---------|
| CPN RFISC   | DESCRIPTIO   | ON       | VAL  | UE       | DATE    | STATUS |         |
| 1 A-0B5     | SEAT ASSIGNM | ENT      | KRW  | 74700    |         | OPEN   |         |
| 2 A-0B5     | SEAT ASSIGNM | ENT      | KRW  | 24900    |         | OPEN   |         |
|             | EMD DOCUMENT | TOTAL:   | KRW  | 99600    |         |        |         |
| >EMD DETAI  |              |          |      |          |         |        |         |
| >EMD VOID   |              |          |      |          |         |        |         |
| >EMD REFUNI |              |          |      |          |         |        |         |
|             |              |          |      |          |         |        |         |

5-2. E-Ticket 이미지

#### 명령어:\*HTE 버튼 클릭 \*TE/티켓번호 13 자리

| 9XHW06/82 SELNH N3                                                                     | 02820 AG 9999            | 99992 13SEP             |          |                 |
|----------------------------------------------------------------------------------------|--------------------------|-------------------------|----------|-----------------|
| AY         42         22NOV           AY         AY         41         0         02DEC | ICNHEL HK1<br>HELICN HK1 | 1105 1415<br>1730 #0910 | 0*<br>0* | E TU<br>E FR/SA |
| *ALL *P *TD *FF                                                                        | *VL *SI *                | em "hti "hte            | *SD *PI  | *DAS *EMDL      |

TKT: 105 9902 683914 NAME: CHOI/EUNMIMS ISSUED: 13SEP16 FOP:CASH PSEUDO: 5J1E PLATING CARRIER: AY ISO: KR IATA: 99999992 USE CR FLT CLS DATE BRDOFF TIME ST F/B FARE CPN 42 Q 22NOV ICNHEL 1105 OK QLBA2KR OPEN AY NVA22FEB OPEN AY 41 Q 02DEC HELICN 1730 OK QLBA2KR 2 NVB26NOV NVA22FEB FARE KRW 1000000 TAX 28000BP TAX 6300DQ TAX 315900XT TOTAL KRW 1350200 CHNG KRW150000/REF RESTR SEL AY HEL 431.11 AY SEL 431.11 NUC862.22END ROE115 9.796 XT 11000FI1500XU303400YR RLOC 1G 9XHW06 1A 38ZEFN \*\*ASSOCIATED DOCUMENTS\*\* TKT: 1059902683914 EMD: 1059991074275 TKT CPN: 1 EMD CPN: 1 TKT: 1059902683914 EMD: 1059991074275 TKT CPN: 2 EMD CPN: 2

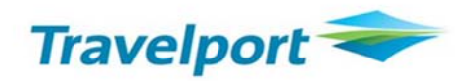

## 6. EMD-A 영수증의 예

| Additional Serv                         | ices/Fee                  | s Receip  | ot          |  |
|-----------------------------------------|---------------------------|-----------|-------------|--|
| CHOI/EUNMIMS                            |                           |           | 13-Sep-2016 |  |
| GAULEO KR TRAINING                      |                           |           |             |  |
| SECUL KR                                |                           |           |             |  |
| Document Number(s)<br>105 9991074275    |                           |           |             |  |
| Reservation Reference:                  | 1G/9XHW06                 | AY/38ZERN | AY          |  |
| Additional Services Info                | rmation                   |           |             |  |
| A: Air transportation/SEAT ASSIGN       | MENT                      |           | KRW 74700   |  |
| 22-Nov-2016 Present To: RINNA           | IR                        |           | AV0042      |  |
| Board: Seoul/ICN                        |                           |           |             |  |
| Destination: Heisi<br>Associated Ticket | nki/HEL<br>Number 1059902 | 683914    |             |  |
| A: Air transportation/SEAT ASSIGN       | MENT                      |           | KRW 24900   |  |
| 02-Dec-2016 Present To: RINNA           | IR                        |           | AY0041      |  |
| Board: Helsinki/H                       | EL .                      |           |             |  |
| Associated Ticket                       | Number 1059902            | 683914    |             |  |
| Document Base: KRW                      | 99600                     |           |             |  |
| Document Total: KRW                     | 99600                     |           |             |  |
| Form of Payment Cash                    |                           |           |             |  |
|                                         |                           |           |             |  |

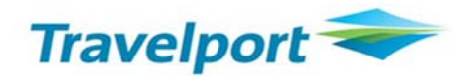

## 표. EMD 관련 추가 명령어

1. EMD History

| J6F15X/&> SELNH N302820 AG 99999992 20SE | Р                        |
|------------------------------------------|--------------------------|
| 1.1CHOI/EUNMIMS                          |                          |
| . AF 267 H 22MAR ICNCDG HK1 0945 13      | 50 O* 🗧 WE               |
| 2. AF 264 H 30MAR CDGICN HK1 1330 #07    | 15 O* E TH/FR            |
|                                          |                          |
| *ALL *D *TD *EE *\/I *\/R *SI *EM        | *HTI *HTE *DI *DAS *EMDI |
|                                          |                          |
| Ē                                        |                          |

\*EMDL 버튼 클릭

```
EMDL - ELECTRONIC MISCELLANEOUS DOCUMENT LIST

. AF 0579991074883

CHOI/EUNMIMS

I 20SEP16 015223 Z

***** END OF LIST ****
```

명령어 : EMDH1 (EMDL 조회 후 1 은 라인번호) 혹은 EMDH0579991074883(EMDH 티켓번호)

반응 :

```
>EMDH0579991074883
EMD HISTORY
  0579991074883 - CHOI/EUNMIMS
                  PTC/ADT
 **ISSUE ENTRY**
  AGENT EMDI/IC0579902683916/PE-R/FAXXXXXXXXXXX0028*DXXXX*A258
   74589
 **ISSUE DATA**
  ISSUED 20SEP16 015223 Z 1G/5J1E/20
  ISSUING RECORD LOCATOR 1G-J6F15X
  RFIC BAGGAGE
       CCAXXXXXXXXXXXX0028 EXPXXXX M258745-KRW90300
   FOP
  AMT KRW90300
   COMMISSION AMT
  FCMI Ø - ASVC AUTOMATED
  ENDORSEMENT
  TOUR CODE
  CPN REMARK
   ASSOCIATED TO TKT 0579902683916
 **SUPPORT DOCUMENTS**
  CUSTOMER RECEIPT
   20SEP2016 0152 EMAIL TO EUNMI@GALILEO.CO.KR
 **REQUEST SUPPORT DOCUMENTS**
   >EMDH0579991074883/RD* •
```

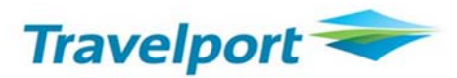

2. EMD VOID 하기

#### 명령어 : EMDV0579991074883 (EMDV 티켓번호)

혹은 EMDL 클릭 후 EMDD1 (EMD Detail 조회 한 화면에서) Tab 이동하여 V 입력 후 엔터

| 05799910748 | 383 CHOI     | /EUNMIMS | J6F1 | L5X/1G/5 | J1E 9999 | 9992   | <b></b> |
|-------------|--------------|----------|------|----------|----------|--------|---------|
| CPN RFISC   | DESCRIPTI    | ON       | VAL  | UE       | DATE     | STATUS |         |
| 1 C-0CC     | 1ST ADDITION | AL BAG   |      |          |          | OPEN   |         |
|             | EMD DOCUMENT | TOTAL:   | KRW  | 90300    |          |        |         |
| >EMD DETAIL | DISPLAY      |          |      |          |          |        |         |
| >EMD VOID   |              | ٠٧       |      |          |          |        |         |
| >EMD REFUNE |              |          |      |          |          |        |         |

#### 반응:

#### EMD 0579991074883 VOIDED - SAC 057Y48W7IIR7N

- 당일 VOID 만 가능
- VOID 후 EMD Detail 의 Status VOID 가 VOID 반영되었는지 확인
- Daily Sales Report (HMPR) 확인
- 해당 항공사 EMD FactSheet 상에 VOID 를 허용하는 항공사만 가능

#### 명령어 : EMDD0579991074883 (EMDD 티켓번호)

#### 반응:

| 0579991074 | 883 CHOI     | /EUNMIMS | J6F1 | 5X/1G/5 | J1E 9999 | 9992   | <b></b> |
|------------|--------------|----------|------|---------|----------|--------|---------|
| CPN RFISC  | DESCRIPTI    | ON       | VAL  | UE      | DATE     | STATUS |         |
| 1 C-0CC    | 1ST ADDITION | AL BAG   |      |         |          | VOID   |         |
|            | EMD DOCUMENT | TOTAL:   | KRW  | 90300   |          |        |         |
| > MD DETAI | L DISPLAY    |          |      |         |          |        |         |
| >EMD VOID  |              |          |      |         |          |        |         |
| >EMD REFUN | D            |          |      |         |          |        |         |

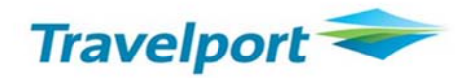

#### 3. EMD REFUND 하기

EMDD0579991074886 조회 후 "EMD REFUND"에 Tab 이동하여 "F" 입력 (F는 Full 의미)

| 057999107488 | 6 CHOI/      | EUNMIMS | J6F1 | 5 <b>X/1G/</b> 5J | 1E 99999 | 9992   |  |
|--------------|--------------|---------|------|-------------------|----------|--------|--|
| CPN RFISC    | DESCRIPTIC   | N       | VALI | JE                | DATE     | STATUS |  |
| 1 C-0CC 1    | ST ADDITIONA | L BAG   |      |                   |          | OPEN   |  |
| E            | MD DOCUMENT  | TOTAL:  | KRW  | 92600             |          |        |  |
| >EMD DETAIL  | DISPLAY      |         |      |                   |          |        |  |
| >EMD VOID    |              |         |      |                   |          |        |  |
| >EMD REFUND  |              | ۰F      |      |                   |          |        |  |

반응:

EMD 0579991074886 REFUNDED - SAC 057Y48W7IIR7Q

- Full Refund 만 가능
- EMD 환불 여부 확인 후 진행 '
- 환불 후 EMD Detail 에서 Status 확인

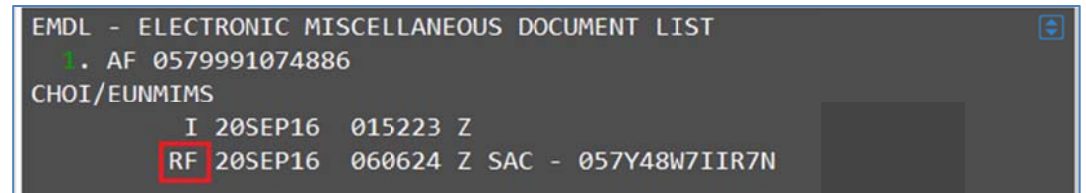

- I: Origin Issue / V: Void / RF: Refund
- 환불 작업한 시간 조회 가능 (GMT Time)
- 4. Daily Sales Report 에서 EMD 발행내역 확인하기

#### 명령어 : HMPR

| GALILEO KR TRAININ            | ١G             | TINS REPO      | RT          | 20 SE | P 16 | • |
|-------------------------------|----------------|----------------|-------------|-------|------|---|
| CURRENCY CODE KRI             | N IATA NUME    | 3ER 99999992   |             |       |      |   |
| A/L TKT/STOCK NBR             | PASSENGER NAME | FARE *         | TAX<br>FEES | COMM  | FOP  |   |
| 057E9902683916                | CHOI/EUNMIMS   | 1700000        | 432800      | 0.00  | FS   |   |
| 057D9991074883                | CHOI/EUNMIMS   | VOID 20SE      | P           |       |      |   |
| 180E9902683917                | AUM/SUYEONMS   | 690000         | 28000       | 0.00  | FS   |   |
| 180E9902683918                | LEE/JINMR      | 690000         | 28000       | 0.00  | FS   |   |
| 05 <mark>7D9</mark> 991074886 | CHOI/EUNMIMS   | 92600          | 0           | 0.00  | FS   |   |
| 057 5191074886                | CHOI/EUNMIMS   | 92600<br>RFND- | 0           | 0.00  | FS   |   |

- EMD 발행시 항공사 번호 뒤의 "D" 로 표시
- E-Ticket 발행 "E", TASF 발행 "F" 로 표시

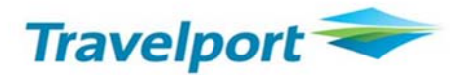

5. 대리점에 부여되는 EMD 티켓번호 확인- EMD 발행시 25 장씩 자동 부여

#### 명령어 : EDOC

반응:

| GALTIE |       | IATA 17311111 | 7B0L       | ت<br>لا    |
|--------|-------|---------------|------------|------------|
| UALILE |       |               | SEUUL      |            |
| EMD    | 02SEP | 2811559125    | 2811559141 | 2811559149 |

#### 6. EMD Agent / Receipt 조회 하기

| >EMDH2                                                                 |         | \$ |
|------------------------------------------------------------------------|---------|----|
| EMD HISTORY                                                            |         |    |
| 0579991074886 - CHOI/EUNMIMS<br>PTC/ADT                                |         |    |
| **ISSUE ENTRY**                                                        |         |    |
| AGENT EMDI/IC0579902683916/PE-R/FS                                     |         |    |
| **ISSUE DATA**                                                         |         |    |
| ISSUED 20SEP16 062523 Z 1G/5J1E/20<br>ISSUING RECORD LOCATOR 1G-J6F15X |         |    |
| RFIC BAGGAGE                                                           |         |    |
| FOP CA                                                                 |         |    |
| AMT KRW92600                                                           |         |    |
| COMMISSION AMT                                                         |         |    |
| FCMI 0 - ASVC AUTOMATED                                                |         |    |
| ENDORSEMENT                                                            |         |    |
|                                                                        |         |    |
| ASSOCIATED TO TVT ASTODA2692016                                        |         |    |
| **SUPPORT DOCUMENTS**                                                  |         |    |
| CUSTOMER RECEIPT                                                       |         |    |
| 20SEP2016 0625 EMAIL TO EUNMI@GALILE                                   | D.CO.KR |    |
| **REQUEST_SUPPORT_DOCUMENTS**                                          |         |    |
| ►MDH0579991074886/RD* •                                                |         |    |
|                                                                        |         |    |

EMD History 의 "Request Support Documents" Tab 이동하여 엔터

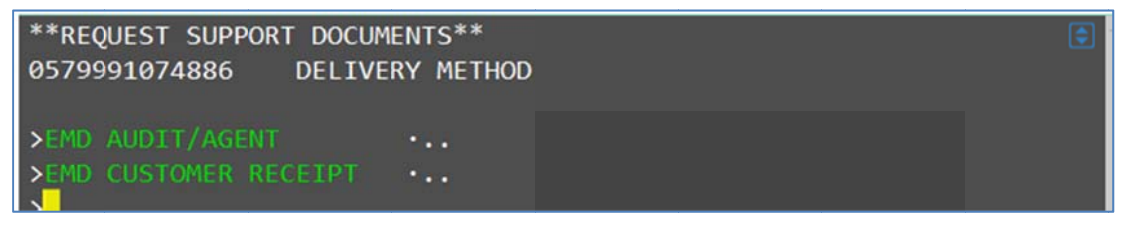

\_

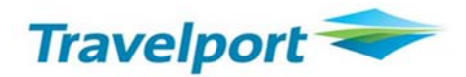

## 6-1. Agent Coupon

위의 화면에서 Tab Key 이동하여 EMD AUDIT/AGENT 에서 "DI" 입력 후 엔터

| **REQUEST SUPPORT DOCUM<br>0579991074886 DELIVE | ENTS**<br>RY METHOD | ٢ |
|-------------------------------------------------|---------------------|---|
| >EMD AUDIT/AGENT<br>>EMD CUSTOMER RECEIPT       | •DI<br>•            |   |

# [EMD Agent Coupon 의 예]

| ISSUE DAT | E/20SEP16        | AUDIT/AGENT | 1       | OF 1 E  | LECTRONIC    | <b>(</b> |
|-----------|------------------|-------------|---------|---------|--------------|----------|
| AIR FRANC | Έ                | 7733/ 531   | E/20    | KR M    | ISCELLANEOUS | S        |
| GALILEO K | R TRAINING/SEOUL |             |         | D       | OCUMENT      |          |
| 99999992  | J6F15X/1G        |             |         |         |              |          |
| CHOI/EUNM | IIMS             |             |         |         |              |          |
|           |                  |             |         |         |              |          |
|           |                  |             |         |         |              |          |
|           |                  |             |         |         |              |          |
|           |                  |             | RELATED | TKT 05  | 79902683916  |          |
| **** SE   | RVICES **** RFIG | C-C         |         |         |              |          |
| EMD NUMBE | R 057 9991074886 |             |         |         |              |          |
| AF 0267H  | ICNCDG 22MAR /   | 0CC / 1ST   | ADDITIO | NAL BAG | i            |          |
| FCI0      |                  |             | NO      | T VALID | FOR TRAVEL   |          |
| KRW 9     | 2600             |             |         |         |              |          |
| KRW 9     | 2600             |             |         |         |              |          |
|           |                  |             |         |         |              |          |
|           | 057 9991074      | 1886        |         |         |              |          |

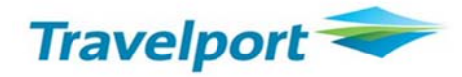

## 6-2. EMD Customer Receipt

| **REQUEST SUPPORT DOCUM<br>0579991074886 DELIVE | ENTS**   | <u>ן</u> |
|-------------------------------------------------|----------|----------|
| >EMD AUDIT/AGENT<br>>EMD CUSTOMER RECEIPT       | ·<br>•DI |          |

## [EMD Customer Receipt 의 예]

| EMD CUSTOMER RECEIPT                                                                                                    |                       | PAGE NO<br>RLOC: 1<br>VLOC: A | • 1<br>G-J6F15X<br>F-4KUZ6R |  |
|----------------------------------------------------------------------------------------------------|-----------------------|-------------------------------|-----------------------------|--|
| FOR: CHOI/EUNMIMS<br>EMD NUMBER: 057 9991074886                                                                                                    |                       | 20SEP20                       | 16                          |  |
| ISSUED BY: GALILEO KR TRAINING SEOU<br>EMD NUMBER: Ø57 9991074886                                                                                                    | JL KR                 |                               |                             |  |
| CPN 1 C: BAGGAGE / 1ST ADDITIONAL E<br>22MAR17 AIR FRANCE 0267H<br>SEOUL/ICN TO PARIS/CDG<br>ASSOCIATED TKT: 0579902683916                                                                                                    | BAG<br>5              | KRW                           | 92600                       |  |
|                                                                                                    | EMD BASE<br>EMD TOTAL | KRW<br>KRW                    | 92600<br>92600              |  |
| FORM OF PAYMENT CASH                                                                                                    |                       |                               |                             |  |
| WHERE THIS DOCUMENT IS USED FOR TRANSPORTATION OR SERVICES<br>OTHER THAN PASSENGER AIR TRANSPORTATION SPECIFIC TERMS AND<br>CONDITIONS MAY APPLY. THESE TERMS AND CONDITIONS MAY BE<br>PROVIDED SEPARATELY OR MAY BE OBTAINED FROM THE ISSUING<br>COMPANY OR AGENT. |                       |                               |                             |  |

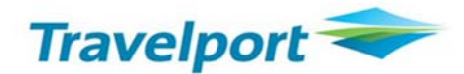

| 6-3. EMD CCCF                                                                                                    |                                                                          |
|----------------------------------------------------------------------------------------------------|--------------------------------------------------------------------------|
| **REQUEST SUPPORT DOCUMENTS**<br>0579991074883 DELIVERY METHOD                                                                                        |                                                                          |
| >EMD CHARGE FORM •DI<br>>EMD AUDIT/AGENT •<br>>EMD CUSTOMER RECEIPT •<br>>                                                                            |                                                                          |
| [EMD CCCF 의 예]                                                                                                    |                                                                          |
| EMD CREDIT CARD CHARGE FOR                                                                                                    | RM 📮                                                                     |
| AIR FRANCE                                                                                                    | GALILEO KR TRAINING                                                      |
| ISSUE DATE/20SEP16                                                                                                    | SEOUL                                                                    |
|                                                                                                    | 9999999 J6F15X/1G                                                        |
| CHOI/EUNMIMS                                                                                                    |                                                                          |
| SIGNATURE X-<br>I ACKNOWLEDGE RECEIPT OF TICKET(S) AND/OR<br>CHARGES DESCRIBED HEREON AND AM AWARE OF A<br>AND/OR PENALTIES AS SHOWN ON SUCH TICKET(S | COUPON(S) FOR RELATED<br>APPLICABLE RESTRICTIONS<br>S) AND/OR COUPON(S). |
| KRW 90300                                                                                                    |                                                                          |
| AXXXXXXXXXXX0028                                                                                                    | APVL M258745                                                             |
| KRW 90300 7733/ 057 9991074883                                                                                                    |                                                                          |

6-4. Receipt 이메일로 재전송하기

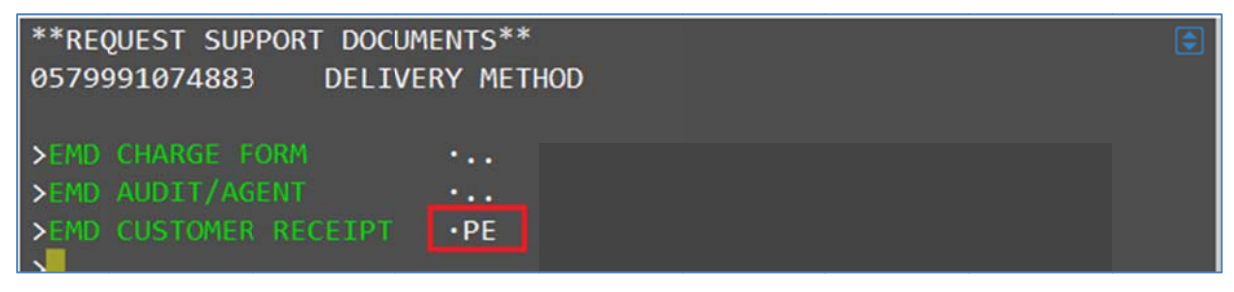

- Tab 으로 이동하여 Customer Receipt 에 "PE" 입력 후 엔터

반응: